# شرکت آسان سیستم مبنا www.easysoft.ir

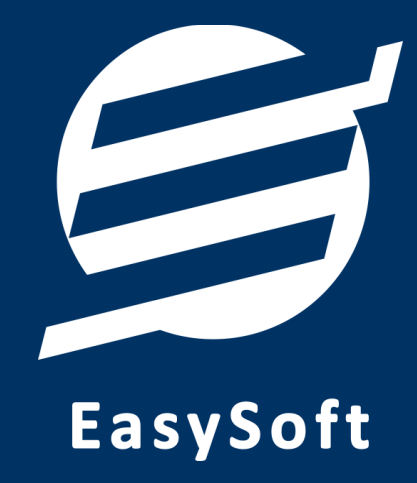

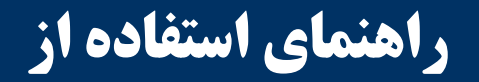

راهنمای استفاده از نرم افزار ثبت سفارش آسان

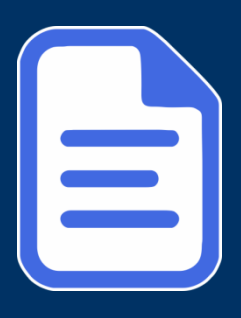

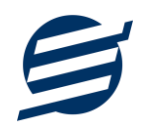

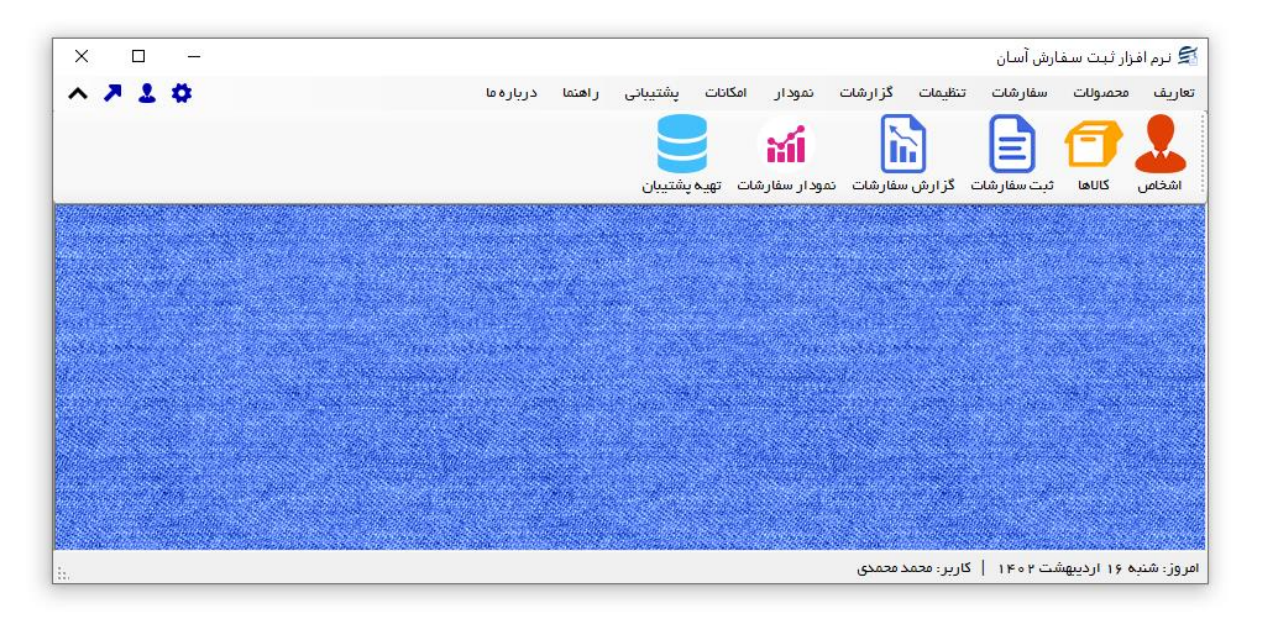

#### ۱– مقدمه

نرم افزار ثبت سفارش آسان برای ثبت سفارشات فروشگاه ها و شرکت ها بکار می رود. با استفاده از این نرم افزار می توان لیست سفارشات یک فروشگاه را مدیریت کرد و به صورت سریع یک سفارش ثبت و چاپ نمود. نحوه چاپ سفارش بصورت رول های کاغذی بوده و توسط چاپگرهای حراراتی انجام می شود. همچنین می توان یک سفارش را در چاپگرهای معمولی بصورت A4 و A5 نیز چاپ کرد. در این نرم افزار می توان مشتری ها، کالاها و گروه کالاهای موجود را تعریف کرد تا در هنگام ثبت سفارشات به صورت آسان بتوان سفارش جدید را اضافه کرد. در این نرم افزار می توان وضعیت یک سفارش را در حالت های: در حال آماده سازی، آماده تحویل، تحویل داده شده و لغو شده قرار داد و در عملیات مختلف بصورت خودکار پیامک ارسال کرد.

این نرم افزار شامل گزارشات کامل برای مدیران می باشد که می توان به گزارشات سفارشات، مشتری های ثابت، کالاهای تعریف شده و … اشاره کرد. امکانات تهیه پشتیبان و بازیابی آن نیز در نرم افزار وجود دارد. همچنین در این نرم افزار، لیست کاربران نیز تعبیه شده است تا کاربران با رمز عبور وارد نرم افزار شوند. لازم به ذکر است در این نرم افزار می توان از بخش سفارشات در بازه های مختلف روزانه، ماهانه، فصلی و سالانه با انواع نمودارهای میله ای، خطی، سطری، مساحتی، پراکندگی، دایره ای و دایره ای سه بعدی نمودار ترسیم کرد.

## ۱–۱– ویژگی های نرم افزار:

این نرم افزار با استفاده از تکنولوژی دات نت و برای استفاده در محیط ویندوزی ساخته شده است. در زیر بخشی از ویژگی های نرم افزار شرح داده شده است:

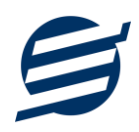

- حجم کم: در طراحی این نرم افزار سعی شده تا حجم آن کم باشد تا کاربران بتوانند به راحتی نرم افزار را دانلود و بروزرسانی کنند.
  - نصب آسان: نصب و راه اندازی نرم افزار در تمامی سیستم ها تنها با چند کلیک انجام می شود.
- استفاده از پایگاه داده اکسس: برای راحتی نصب و استفاده، از پایگاه داده اکسس برای ذخیره اطلاعات
   استفاده شده که نیازی به نصب نرم افزار جانبی ندارد (همچنین مشکلات نصب SQL Server را ندارد).
- پشتیبان گیری راحت: تهیه و بازیابی پشتیبان به سادگی انجام می گردد و قابلیت پشتیبان گیری خودکار نیز وجود دارد. همپنین حجم پشتیبان ایجاد شده در این نرم افزار کم بوده به همین دلیل بدون دغدغه میتوان روزانه پشتیبان گیری کرد.
- بدون نیاز به پیش نیاز: در ویندوز ۷ به بعد، برای استفاده و نصب نرم افزار، به پیش نیاز خاصی نیاز نیست.

۲-۱- امکانات نرم افزار:

- مدیریت لیست اشخاص و مشترهای ثابت و اضافه شدن مشتری بصورت اتوماتیک در هنگام ثبت سفارش
  - مديريت گروه اشخاص
- مدیریت لیست محصولات در سه سطح (گروه کالاها، زیر گروه و محصولات) به همراه درج سریال، بارکد،
   بارکد دوم، قیمت، واحد، حداقل تعداد یا مقدار
  - مديريت ليست خدمات
  - قابلیت ورود از اکسل اشخاص، کالاها و خدمات
  - مدیریت لیست سفارشات روزانه و ثبت سفارش جدید با امکانات پیشرفته و سریع
- چاپ کاغذ سفارش پس از ثبت سفارش در چایگرهای معمولی و حرارتی فیش پرینتر و در سه حالت برگ
   مشتری، برگ فروشگاه و برگ کارگاه
  - مشاهده برگ های هر سفارش ثبت شده به صورت گرافیکی و چاپ مجدد
    - ثبت جداگانه تخفیف و توضیحات برای هر کالا در سفارش
  - امکاناتی نظیر تاریخ تحویل سفارش، ساعت تحویل، بیعانه، مقدار، نحوه تحویل و ...
    - ثبت تخفیف و مالیات برای کل سفارش
- امکان تغییر وضعیت سفارش به حالت های: در حال آماده سازی، آماده تحویل، تحویل داده شده و لغو شده
  - گزارش کامل سفارشات به صورت از تاریخ تا تاریخ و براساس شخص

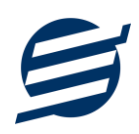

- ثبت سريع سفارش با استفاده از باركد خوان
- ویرایش پروفایل شرکت یا فروشگاه و ثبت لوگوی فروشگاه جهت نمایش در برگ های سفارش
  - قابلیت اتصال نرم افزار به دستگاه کارت خوان جهت ارسال مبلغ به دستگاه
    - تنظیم اندازه لوگو و فونت بخش های مختلف گزارشات
- گزارشات نمودار معاملات و نمودار امور مالی و ... در بازه های روزانه، ماهانه، فصلی و سالانه با انواع
   نمودارهای میله ای، خطی، سطری، مساحتی، پراکندگی، دایره ای و دایره ای سه بعدی
  - سایر امکانات نظیر دفترچه تلفن و یادآوری ها
  - امکانات مرتب سازی گزارشات و تبدیل تمامی گزارشات به اکسل
    - امکان تبدیل گزارشات به PDF
  - مدیریت کاربران نرم افزار و تعیین سطح دسترسی کاربران به قسمت های مختلف
    - امکان ارسال پیامک به اشخاص بصورت خودکار و گروهی
    - تهیه پشتیبان از نرم افزار و بازیابی پشتیبان و بروزرسانی نرم افزار
    - نصب و راه اندازی نرم افزار در تمامی سیستم ها تنها با چند کلیک

## ۱–۳– پیش نیازها:

در طراحی نرم افزار سعی شده است تا نیازمند پیش نیاز خاصی نباشد ولی برای فعالسازی برخی امکانات که در زیر به آنها اشاره می گردد نیاز به نصب نرم افزار جانبی هست:

| توضيحات                                                                                                    | پیش نیاز                                                                                    | نوع درخواست          |
|----------------------------------------------------------------------------------------------------|---------------------------------------------------------------------------------------------|----------------------|
| فقط در ویندوز XP نیاز به نصب می باشد.                                                                                                    | .Net Framework 2.0                                                                          | استفاده از نرم افزار |
|                                                                                                    | PDF Reader                                                                                  | مشاهده PDF           |
| در ویندوز ۱۰ به بعد نیازی به نصب نیست.                                                                                                    | یکی از نرم افزارهای زیر:<br>Microsoft Print To PDF<br>Print2PDF<br>Foxit PDF<br>PDF Factory | تبدیل به PDF         |
| برای مشاهده فایل تولید شده بهتر است نصب شود.                                                                                                    | Microsoft Office                                                                            | تبدیل به Excel       |
| در ویندوز XP آپدیت شده به بعد نیازی به نصب نیست.<br>برای کارکرد مناسب تر، بهتر است ورژن ۱۱ نصب شود که در<br>ویندوز ۲ (آپدیت شده) به بعد نیازی به نصب نیست. | Internet Explorer 8                                                                         | گزارش گیری           |

# ۲– نحوه استفاده

در این بخش، نحوه استفاده از آیتم های موجود در نرم افزار شرح داده می شود.

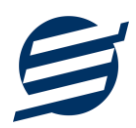

#### ۲-۱- صفحه ورود:

برای ورود به نرم افزار و استفاده از امکانات آن، نیازمند احراز هویت هستید که این عمل توسط صفحه ورود انجام میپذیرد. با وارد کردن نام کاربری و کلمه عبور صحیح، نرم افزار وارد صفحه اصلی می شود.

توجه: نام کاربری و کلمه عبور پیش فرض نرم افزار admin می باشد.

| نرم افزار ثبت سفارش آسان 🗙           |  |
|--------------------------------------|--|
| نام کاربری: admin<br>رمز عبور: ***** |  |
| ورود انصراف                          |  |

۲-۲- صفحه اصلی:

این صفحه شامل دسترسی به تمامی امکانات نرم افزار می باشد. شمای کلی صفحه اصلی بصورت زیر می باشد که

شامل ۵ بخش است که هر یک به اختصار شرح داده می شود:

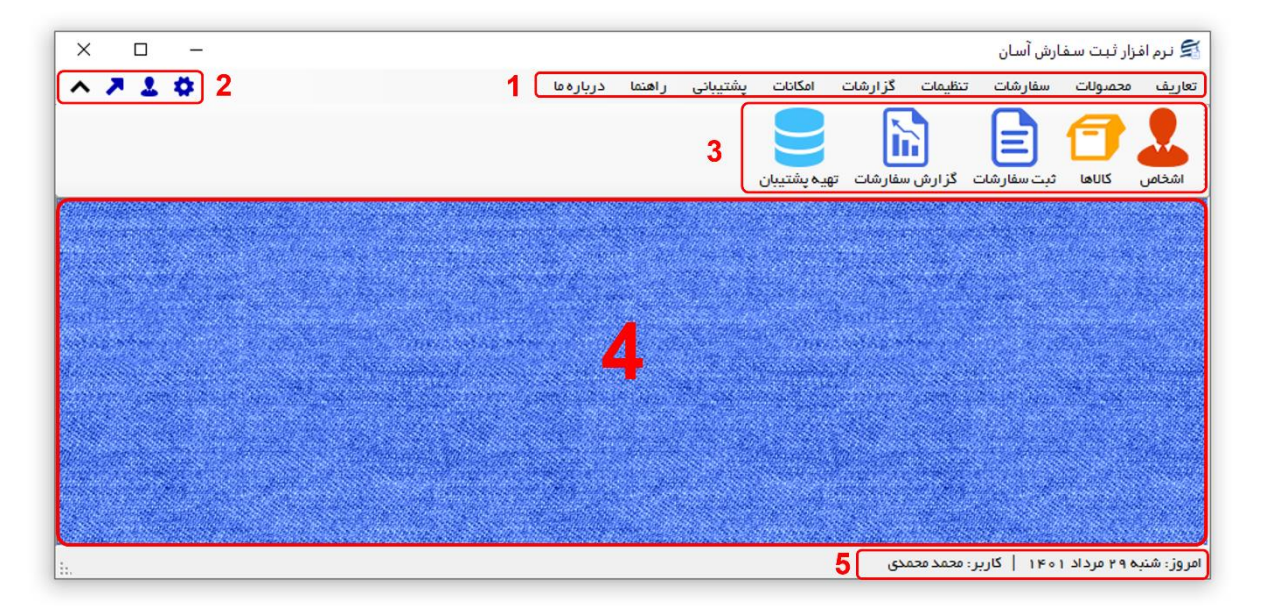

۱- **منو:** برای دسترسی به تمامی بخش های نرم افزار استفاده می گردد.

۲- دسترسی سریع: برای دسترسی سریع به سایت شرکت، پروفایل کاربری و تنظیمات استفاده می گردد. با کلیک

روی فلش 🔦 نمایش یا عدم نمایش نوار ابزار را می توانید تعیین نمائید.

۳- **نوار ابزار**: برای دسترسی سریع به برخی از بخش های پر استفاده منو، مورد استفاده قرار می گیرد.

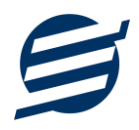

۴- **محتوا:** هر پنجره ای که کاربر باز می کند، در این بخش نمایش داده می شود. پنجره ها بصورت Tab باز می شوند

که امکان نمایش چندین پنجره بصورت همزمان را فراهم می کند.

۵- **نوار وضعیت:** در این بخش تاریخ و نام کاربر کنونی نمایش داده می شود.

۲-۳- ابزارها:

نرم افزار شامل چندین ابزار می باشد که قبل از استفاده نرم افزار بهتر است با آن ها آشنا شوید. در زیر هر یک شرح

داده می شوند:

|   |       |                                                          |                  |     |                      |             | x            |         |       | فاص      | دشا 🤽 اشع |
|---|-------|----------------------------------------------------------|------------------|-----|----------------------|-------------|--------------|---------|-------|----------|-----------|
|   |       |                                                          |                  |     |                      |             |              | 3       |       | Co       | G         |
|   |       |                                                          |                  |     |                      | د از اکسل   | ممکاری ورو   | قطع ہ   | حذف   | وير ايش  | : جديد    |
| ^ | +     |                                                          |                  |     | 🔸 بازیابی مجدد       | روه ها 🔻    | خص: همه گر   | گر وه ش |       |          | جستجو:    |
|   | جنسيت | آدرس                                                     | ايميل            | فكس | تلفن                 | مويايل      | نام خاتوادگی |         | ئام   | گروه     | کد شخص    |
|   |       |                                                          |                  |     |                      |             |              | متفرقه  | اشخاص | مشتری ها | 1         |
|   | مرد   | تبریز، شهرک بانمیشه، خیابان شهریار، میدان ارغوان، پلاک ۱ | info@easysoft.ir |     | 016116224130         | 091FF0FF9WS | شيرمحمدي     |         | بهزاد | مشتری ها | ų         |
|   | مرد   |                                                          |                  |     | ۰ <i>۴</i> ۱۳۶۶۷۵۴۹۰ | 091FF0P00PP | نادرى        |         | مهدى  | مشتری ها | ٣         |
|   |       |                                                          |                  |     |                      |             |              |         |       |          |           |
|   |       |                                                          |                  |     |                      |             |              |         |       |          |           |
|   |       |                                                          |                  |     |                      |             |              |         |       |          |           |
|   |       |                                                          |                  |     |                      |             |              |         |       |          |           |
|   |       |                                                          |                  |     |                      |             |              |         |       |          |           |

۱- لیست: در این ابزار لیست مشخصات بصورت جدولی نمایش داده می شوند که دارای دو بخش عنوان (سطر اول) و مقادیر می باشد. اگر نیازمند مرتب سازی سطرها بر اساس عنوان خاصی هستید با کلیک روی آن عنوان، لیست بر اساس آن و بصورت صعودی مرتب شده و اگر دوباره روی آن عنوان کلیک کنید، لیست بصورت نزولی مرتب می شود.

۲- **جستجو**: این ابزار به همراه لیست نمایش داده می شود و هر متنی که در آن نوشته شود، داخل لیست موارد مشابه را جستجوکرده و در لیست فقط سطرهایی را نمایش می دهد که دارای موارد مشابه هستند.

۳- **بازیابی مجدد (** ( این در مواردی امکان دارد نمایش گرافیکی لیست صحیح نباشد (مخصوصا زمانی که درایور کارت گرافیکی به درستی نصب نشده باشد) در این موارد می توان از این ابزار استفاده کرد. همچنین اگر لیست دارای فیلتر باشد ( مانند گروه شخص در عکس بالا)، پس از انتخاب فیلتر باید این دکمه بزنید. توجه داشته باشید این ابزار مقادیر نوشته شده در کادر جستجو را نیز حذف می کند.

۴- جدید (): این ابزار برای ثبت داده جدید استفاده می شود. این ابزار نیز به همراه لیست نمایش داده می شود و با کلیک روی این ابزار، پنجره ثبت مشخصات باز می شود که در صورت ثبت داده جدید، داده جدیدی به لیست اضافه می گردد. برای دسترسی سریع به این ابزار می توان از دکمه ترکیبی Ctrl + N استفاده کرد.

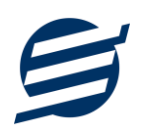

۵- ویرایش (<sup>1</sup>): این ابزار برای اصلاح مشخصات داده موجود استفاده می شود. این ابزار بصورت پیش فرض غیرفعال است و در صورتی که یک سطر در لیست انتخاب شود، فعال می گردد. با کلیک روی این ابزار، پنجره ویرایش مشخصات باز می مود که در صورتی که یک سطر در لیست انتخاب شود، فعال می گردد. با کلیک روی این ابزار، پنجره ویرایش مشخصات باز می مود که در صورتی که یک سطر در لیست انتخاب شود، فعال می گردد. با کلیک روی این ابزار، پنجره ویرایش مشخصات باز می موجود استفاده می شود. این ابزار، پنجره ویرایش مشخصات باز می مود می مود می مود مورتی که یک سطر در لیست انتخاب شود، فعال می گردد. با کلیک روی این ابزار، پنجره ویرایش مشخصات باز می موجود استفاده کرد. مورت تائید، مشخصات مورت تائید، مشخصات داده در لیست اصلاح می گردد. برای دسترسی سریع این ابزار می توان از دکمه می مود که در صورت تائید، مشخصات داده در لیست اصلاح می گردد. برای دسترسی سریع این ابزار می توان از دکمه می شود که در صورت تائید، مشخصات داده در لیست اصلاح می گردد. برای دسترسی سریع این ابزار می توان از دکمه می شود که در صورت تائید، مشخصات داده در لیست اصلاح می گردد. برای دسترسی سریع این ابزار می توان از دکمه می شود که در صورت تائید، مشخصات داده در نظر، استفاده کرد.

۶- حذف (): همانگونه که از نام این ابزار مشخص است، برای حذف داده موجود استفاده می شود. این ابزار نیز بصورت پیش فرض غیرفعال است و در صورتی که یک سطر در لیست انتخاب شود، فعال می گردد. با کلیک روی این ابزار، یک پیغام اخطار نمایش داده می شود که در صورت تائید آن داده مورد نظر حذف می گردد. برای دسترسی سریع این ابزار می توان از دکمه ترکیبی Ctrl + D استفاده کرد.

۷- پنجره ها: نرم افزار شامل دو نوع پنجره متفاوت می باشد:

- پنجره هایی که داخل صفحه اصلی باز می شوند (همانند اعضاء و گزارش گیری و ...) که برای هر یک از این
   پنجره ها یک تب مجزا در بدنه صفحه اصلی ایجاد می گردد.
- پنجره هایی که بصورت مجزا باز می شوند (همانند ثبت شخص و ...) که معمولا شامل دکمه ثبت و انصراف
   ESC می باشد. برای دسترسی سریع به این دکمه ها در این پنجره ها می توانید از دکمه Enter (ثبت) و (Esc
   (انصراف) استفاده نمائید.

۸- کمبوباکس با قابلیت جستجو: این ابزار برای انتخاب آیتم مورد نظر از بین آیتم های موجود استفاده می شود. در این ابزار با نوشتن بخشی از حروف، فقط آیتم هایی که شامل آن ترکیب هستند نمایش داده می شود که این عمل باعث پیدا کردن و در نتیجه انتخاب راحت تر آیتم مورد نظر می شود.

| نا ~        | نام شخص: |
|-------------|----------|
| مهدی نادری  | 1        |
| السانا فخيم |          |

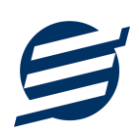

# ۳- تعاريف

برای استفاده مناسب از نرم افزار ثبت سفارش آسان، باید مشخصات اولیه تعریف شود که این مشخصات از طریق منوی تعاریف قابل دسترس بوده و دارای بخش های زیر می باشد:

#### ۳-۱- اشخاص

با استفاده از این فرم میتوان لیست اشخاص را مدیریت کرده و با زدن دکمه جدید شخص جدیدی اضافه نمود، همچنین با انتخاب یک شخص میتوان اطلاعات آن را ویرایش و حذف کرد. با استفاده از دکمه قطع همکاری میتوان وضعیت یک شخص را به حالت تعلیق درآورد. همواره میتوان با کلیک مجدد بروی این دکمه وضعیت یک شخص معلق را به حالت عادی تغییر داد. با استفاده از دکمه ورود از اکسل می توان بصورت گروهی اشخاص را از فایل اکسل به نرم افزار اضافه نمود.

| مرد 🗸            | جنسيت:               | مشتری ها ▼                              | گروه شخص:    |
|------------------|----------------------|-----------------------------------------|--------------|
| 09144024936      | موبایل:              | بهزاد                                   | نام:         |
| 04136692573      | تلفن:                | شيرمحمدى                                | مر خانوادگی: |
| 04136675490      | فكس:                 |                                         | نام پدر:     |
| info@easysoft.ir | ایمیل:               | 5158619545                              | کد پستی:     |
| طبقه دومر        | .ان ارغوان، پلاک 16، | تبریز، شهرک باغمیشه، خیابان شهریار، مید | ادرس:        |

#### ۳-۲- گروه اشخاص

این فرم برای مدیریت انواع گروه اشخاص میباشد و میتوان گروه اشخاص جدید اضافه کرد یا آنها را ویرایش و حذف نمود. گروه اشخاص هنگام ثبت شخص جدید کارایی دارد و می توان هر شخصی را به گروه خاصی ارتباط داد. به عنوان مثال می توان دو گروه اشخاص «مشتری ها» و «دوستان» تعریف کرده و شخصی را در گروه «مشتری ها» و شخص دیگری را در گروه «دوستان» قرار داد.

#### ۳-۳- واحد ها

با استفاده از این فرم میتوان لیست واحدها را مشاهده کرده و واحد جدید اضافه نمود، همچنین میتوان اطلاعات واحد ها را ویرایش و حذف کرد.

## ۳-۴- کارت خوان ها

توسط این فرم میتوان دستگاه های کارت خوان ها را مشاهده کرده و کارت خوان جدید اضافه نمود، همچنین میتوان یک دستگاه کارت فران را به حالت پیش فرض تبدیل کرد. دکمه ارسال مبلغ به دستگاه کارت

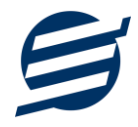

خوان در بخش های ثبت فاکتور فروش و … قابل مشاهده می باشد. این نرم افزار به دستگاه کارت خوان های شرکت های زیر متصل می شود:

- کارت خوان شرکت پرداخت الکترونیک سامان
  - کارت خوان شرکت آسان پرداخت پرشین
    - کارت خوان شرکت به پرداخت ملت
- كارت خوان شركت تجارت الكترونيك پارسيان
  - كارت خوان شركت پرداخت الكترونيك سداد
- کارت خوان شرکت پرداخت الکترونیک پاسارگاد
  - کارت خوان شرکت پرداخت نوین آرین
  - کارت خوان شرکت پرداخت الکترونیک سپهر

راهنمای اتصال نرم افزار به دستگاه های کارت خوان پوز بانکی از صفحه زیر قابل مشاهده و دانلود است:

#### https://product.easysoft.ir/PosHelp

## ۳-۵- کاربران

این فرم شامل لیست کاربران نرمافزار میباشد و توسط آن میتوان رمز عبور کاربر فعلی را تغییر داد یا کاربران دیگری برای نرمافزار تعریف کرد. توسط این بخش می توان به کاربران نرم افزار سطح دسترسی به قسمت های مختلف را تعیین کرد.

### ۳–۶– تغییر رمز عبور

با زدن این فرم پنجره تغییر رمز عبور کاربر فعلی نرم افزار باز شده و توسط آن می توان رمز عبور ورود به نرم افزار را تغییر داد.

## ۳–۷– تغییر کاربر

با زدن این فرم نرم افزار بسته و باز شده و توسط آن می توان با کاربر دیگری وارد نرم افزار شد.

#### ۴- محصولات

در این نرم افزار محصولات به صورت ۳ سطحی شامل گروه، زیرگروه و کالا تعریف می شوند و برای تعریف کالای جدید، نیازمند تعیین گروه و زیرگروه آن می باشید که از طریق منوی محصولات قابل دسترس می باشند:

#### ۴-۱- گروه ها

با استفاده از این فرم می توان لیست گروه محصولات، کالاها یا خدمات را مشاهده کرد و گروه جدید اضافه، ویرایش یا حذف نمود.

## ۴-۲- زیرگروه ها

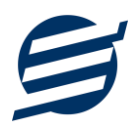

با استفاده از این فرم می توان لیست زیر گروه محصولات، کالاها یا خدمات را مشاهده کرد و زیر گروه جدید اضافه نمود. برای افزودن زیر گروه جدید حتما باید یکی از گروه ها از لیست سمت راست انتخاب گردد.

#### ۴-۳- کالا ها

با استفاده از این فرم می توان لیست محصولات، کالاها یا خدمات را مشاهده کرده و کالای جدید اضافه، ویرایش یا حذف نمود. برای افزودن کالای جدید حتما باید یکی از زیرگروه ها از لیست سمت راست انتخاب گردد. لازم به ذکر است مشخصات کالا شامل فیلدی با عنوان سریال می باشد که می توان در این فیلد کد، سریال یا بارکد محصول را وارد نمود.

#### ۴-۴- خدمات

با استفاده از این فرم می توان لیست خدمات را مشاهده کرده و خدمات جدید اضافه، ویرایش یا حذف نمود. لازم به ذکر است مشخصات خدمات شامل فیلدی با عنوان سریال می باشد که می توان در این فیلد کد یا سریال خدمات را وارد نمود.

## ۵- سفارشات

این بخش مربوط به مدیریت سفارشات می باشد و شامل بخش های زیر می باشد:

#### ۵–۱– لیست سفارشات

توسط این فرم می توان لیست سفارشات را مدیریت کرد. دکمه های این فرم به ترتیب توضیح داده می شود:

- جدید: با زدن دکمه جدید و پر کردن موارد مورد نیاز می توان یک سفارش جدید در سیستم ثبت کرد.
  - ویرایش: با زدن دکمه ویرایش، سفارش انتخاب شده قابل ویرایش خواهد بود.
    - حذف: با زدن دکمه حذف، سفارش های انتخاب شده حذف می گردد.
- **لغو:** با زدن دکمه لغو، سفارش های انتخاب شده لغو شده و در لیست بصورت خاکستری نشان داده می شود.
- مشاهده: با زدن دکمه مشاهده، سفارش انتخاب شده در سه حالت برگ مشتری، فروشگاه و کارگاه نمایش داده می شود.
  - ··· **چاپ:** با زدن دکمه چاپ، سفارش انتخاب شده برای چاپ در کاغذهای A4 و A5 آماده می شود.
- چاپ حرارتی: با زدن دکمه چاپ حرارتی، سفارش انتخاب شده برای چاپ در کاغذ حرارتی فیش پرینتر آماده می شود.
- برگ مشتری: با زدن این دکمه، برگ مشتری سفارش انتخاب شده در کاغذ حرارتی فیش پرینتر چاپ می شود.
- برگ فروشگاه: با زدن این دکمه، برگ فروشگاه سفارش انتخاب شده در کاغذ حرارتی فیش پرینتر چاپ می شود.
- برگ کارگاه: با زدن این دکمه، برگ کارگاه سفارش انتخاب شده در کاغذ حرارتی فیش پرینتر چاپ می شود.
- آماده تحویل: با زدن این دکمه، وضعیت سفارش انتخاب شده «آماده تحویل» شده و در لیست با رنگ نارنجی نشان داده می شود. برای برگرداندن سفارش به وضعیت عادی کافی است سفارش را انتخاب و یکبار دیگر برروی دکمه «آماده تحویل» کلیک کرد.

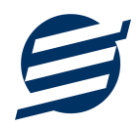

- تحویل به مشتری: با زدن این دکمه، وضعیت سفارش انتخاب شده «تحویل داده شده» شده و در لیست با رنگ سبز نشان داده می شود. برای برگرداندن سفارش به وضعیت عادی کافی است سفارش را انتخاب و یکبار دیگر برروی دکمه «تحویل به مشتری» کلیک کرد.
  - کپی کردن: با زدن این دکمه یک کپی از سفارش انتخاب شده ایجاد می شود.
  - ارسال پیامک: با زدن این دکمه، به سفارش های انتخاب شده پیامک ارسال می گردد.
    - تنظیمات چاپ: این قسمت در بخش ۶-۲ توضیح داده شده است.
    - فرستنده / گیرنده: با زدن این دکمه، مشخصات فرستنده و گیرنده چاپ می شود.

### 8- تنظيمات

این بخش مربوط به مدیریت و تنظیمات نرم افزار می باشد:

#### **۶–۱– تنظیمات گزارشات**

- پروفایل » مشخصات شرکت / فروشگاه: با استفاده از این قسمت می توان مشخصات شرکت یا فروشگاه (شامل لوگو، نام، شماره تلفن و آدرس) را ویرایش کرد تا هنگام چاپ و گزارشات از این مشخصات استفاده شود.
- نمایش » تنظیمات نمایش: این قسمت شامل چاپ اعداد و تاریخ بصورت فارسی یا انگلیسی، رند کردن اعداد پولی و غیرپولی می باشد که هنگام چاپ و گزارشات اعمال می گردد. همچنین واحد پولی کل نرم افزار از طریق این قسمت قابل تغییر است.
- نمایش » تنظیمات خطوط حاشیه: این قسمت شامل تنظیمات شکل، اندازه و رنگ خطوط جدول چاپ و گزارشات می باشد.
- نمایش » تنظیمات رنگ پس زمینه: این قسمت شامل تنظیمات رنگ جدول های چاپ و گزارشات می باشد.
  - نمایش » تنظیمات جستجو: این قسمت شامل تنظیمات نمایش دکمه جستجو در لیست ها می باشد.
- تم نرم افزار » تنظیمات فونت نرم افزار: توسط این قسمت می توان فونت اصلی نرم افزار را بصورت دلخواه انتخاب کرد.
- تم نرم افزار » اندازه عکس نوار ابزار: توسط این قسمت می توان آیکون های نوار ابزار نرم افزار را بصورت بزرگ یا کوچک انتخاب کرد.
- تم نرم افزار » تنظیمات تصویر پس زمینه: توسط این قسمت می توان تصویر پس زمینه اصلی نرم افزار را بصورت دلخواه تغییر داد.
- کاغذ A4: این قسمت شامل تنظیمات انتخاب اندازه نمایش لوگو و فونت گزارشات و فاکتورها برای کاغذهای A4 میباشد.
- کاغذ A5: این قسمت شامل تنظیمات انتخاب اندازه نمایش لوگو و فونت گزارشات و فاکتورها برای کاغذهای A5 میباشد.
- کاغذ حرارتی: این قسمت شامل تنظیمات انتخاب اندازه عرض کاغذ، اندازه نمایش لوگو و فونت فاکتورها برای کاغذهای حرارتی میباشد.
  - چاپ: در بخش ۶-۲ توضیح داده شده است.

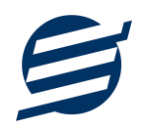

- پنل پیامکی: در بخش ۶–۳ توضیح داده شده است.
- شماره سفارش: در بخش ۶-۴ توضیح داده شده است.
- مدل سفارش: در این بخش می توان مدل سفارش را برای حالت های برگ A4 و برگ A5 و برگ حرارتی انتخاب کرد. تفاوت عمده در نمایش ستون های تخفیف واحد، قیمت فروشگاه و جمع تخفیف می باشد. همچنین برای برگ حرارتی می توان برگ تک سطری و برگ دو سطری انتخاب کرد.

۲-۶- تنظیمات چاپ

توسط این فرم می توان آیتم های چاپ سفارش (نام گروه، نام زیرگروه، سریال کالا، امضاها، کد کالا و ...) را بصورت دلخواه تغییر داد، مواردی تیک آنها برداشته می شود در برگ سفارش چاپ نخواهد شد.

همچنین تنظیمات نمایش گروه و زیرگروه در انتخاب کالا و توضیحات ثابت زیر سفارشات و امضاء دیجیتال در این بخش قرار دارد.

## ۶–۳– تنظیمات پنل پیامکی

شرکت آسان سیستم مبنا در راستای رفع مشکلات کاربران، اقدام به اضافه نمودن امکان ارسال پیامک از طریق نرم افزار نموده است. لطفا قبل از استفاده از این امکان، موارد زیر را مطالعه نمائید:

- این شرکت فقط امکان ارسال پیامک را برای شما میسر می سازد و هیچگونه ارتباطی با شرکت های ارائهدهنده پنل پیامکی (نه به عنوان نماینده و نه به عنوان ذی نفع) ندارد.
- تمامی عملیات ثبت نام، خرید پنل، خرید شماره اختصاصی و ... بر عهده خود کاربر بوده و شرکت هیچگونه مسئولیتی در قبال مشکلات پنل پیامکی ندارد و برای رفع مشکلات باید با شرکت ارائهدهنده مذاکره نمائید.
- با توجه به اینکه هر پنل پیامکی، روش متفاوتی برای ارسال پیام دارد، نرم افزار فقط می تواند برخی از آنها را حمایت کند. شرکت های حمایت شده توسط نرم افزار را می توانید از منو تنظیمات و گزینه تنظمیات پنل پیامک، مشاهده نمائید.

نحوه ثبت تنظيمات پنل:

از منو تنظیمات، گزینه تنظیمات پنل پیامک را انتخاب کنید تا فرم تنظیمات پنل پیامکی باز شود.

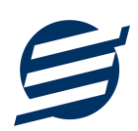

|                                                                                                    | 🔅 تنظیمات 🗙                                                                                              |
|----------------------------------------------------------------------------------------------------|----------------------------------------------------------------------------------------------------|
| A کاغذ جزارتی بنل بیاهکی                                                                                                    | یروفایل نمایش تم نرم افزار کاغذ A4 کاغذ 5                                                                |
| - تنظيمات نحوه ارسال<br>نوع عمليات: (پرداخت                                                                                                    | - تنظیمات ارائه دهنده<br>فعال کردن بنل بیامکی 1<br>2                                                     |
| <ul> <li>ارسال خودکار بیامک 12 من بیام:</li> <li>ارسال خودکار بیامک 12 من بیام:</li> <li>جنسیت مینا به جنبی از ایم از ایم خانوادگی] مبلغ [مبلغ] نومان در تاریخ [تاریخ] نوسط شرکت آسان سیستم مینا به نام مرابع مینا به نام مرابع از ایم از ایم خانوادگی مانع مینا به نام مرابع مرابع مراب<br/>مرابع مرابع مرابع مرابع مرابع مرابع مرابع مرابع مرابع مرابع مرابع مرابع مرابع مرابع مرابع مرابع مرابع مرابع مرابع مرابع مرابع مرابع مرابع مرابع مرابع مرابع مرابع مرابع مرابع مرابع مرابع مرابع مرابع مرابع مرابع مرابع مرابع مرابع مرابع</li></ul> | نام شرکت ارائه دهنده: فراز اس ام اس<br>آدرس سایت: <u>https://farazsms.com</u><br>قابلیت ارسال یبام گروهی |
|                                                                                                    | شماره فرستنده:<br>نام کاربری:<br>کلمه عبور:<br>کد API:                                                   |
| 14<br>راهدها تبت تغییرات 10                                                                                                    |                                                                                                    |

این فرم شامل دو نوع تنظیمات می باشد، الف) تنظیمات ارائه دهنده و ب) تنظیمات نحوه ارسال

#### الف) تنظيمات ارائه دهنده:

برای ثبت اطلاعات پنل خریداری شده از این تنظیمات استفاده می شود. آیتم های موجود در این تنظیمات به شرح زیر میباشند:

۱) فعالسازی پنل پیامکی: برای فعالسازی یا غیرفعالسازی استفاده از پنل پیامکی مورد استفاده قرار می گیرد. اگر این آیتم فعال نباشد، کاربر قادر به ارسال پیامک نخواهد بود.

**۲) نام شرکت:** در این لیست کشوئی نام شرکت های ارائه دهنده پنل پیامکی حمایت شده توسط نرم افزار نمایش داده می شود که می توانید پنل مد نظر خود را انتخاب کنید.

۳) **بارگذاری مجدد:** اگر لیست شرکت ها نمایش داده نشود و یا بخواهید لیست شرکت ها بروزرسانی شود می توانید از این دکمه استفاده نمائید.

۴) آدرس سایت: آدرس سایت شرکت ارائه دهنده پنل پیامکی را نمایش می دهد که با کلیک روی آن، سایت مربوطه باز می شود.

۵) قابلیت ارسال پیام گروهی: بعضی از پنل ها امکان ارسال پیام ثابت بصورت یکجا را دارند که اگر این آیتم تیک داشته باشد، نشان دهنده آن قابلیت می باشد.

۶) شماره فرستنده: برای ارسال پیام نیازمند داشتن شماره خط از پنل مورد نظر می باشید که در این آیتم باید آن شماره را وارد نمائید.

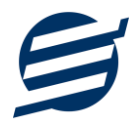

۷ تا ۹) پنل ها معمولا به دو صورت کار می کنند یا با استفاده از نام کاربری و کلمه عبور و یا با استفاده از کد Api.

ب) تنظيمات نحوه ارسال:

اگر نیازمند ارسال متن خاصی هنگام عملیات مختلف هستید، می توانید از این تنظیمات استفاده کنید. آیتم های موجود در این تنظیمات به شرح زیر میباشند:

**۱۱) نوع عملیات:** در هر نرم افزار برخی از عملیات قابلیت ارسال پیامک را دارند که در این آیتم میتوانید آنها را مشاهده نمائید.

**۱۲) ارسال خودکار پیام:** اگر این آیتم تیک داشته باشد، پس از انجام عملیات مورد نظر، بصورت خودکار پیامک ارسال می گردد.

۱۳) کلید واژه ها: هر عملیات شامل چندین متغیر مخصوص به خود می باشد (بطور مثال عملیات پرداخت شامل نام شخص، مبلغ و تاریخ است). در این نرم افزار، این متغیرها را کلید واژه می نامیم. برای اضافه نمودن کلید واژه در متن پیام کافیست پس از تعیین مکان کلید واژه در متن پیام، روی آن دابل کلیک کنید.

**۱۴) متن پیام:** متنی که هنگام انجام عمل باید ارسال شود باید در داخل این آیتم نوشته شود.

**مثال:** فرض کنید یک پرداختی به آقای محمد محمدی در تاریخ ۱۳۹۹/۱/۱ و به مبلغ یک میلیون داشته ایم و می خواهیم این تراکنش را از طریق پیامک و با متن زیر به وی ارسال نمائیم:

آقای محمد محمدی مبلغ ۱۰۰۰۰۰ تومان در تاریخ ۱۳۹۹/۱/۱ به شما توسط شرکت آسان سیستم مبنا واریز گردید. برای ارسال این متن باید متن پیام بصورت زیر باشد:

[جنسیت] [نام] [نام خانوادگی] مبلغ [مبلغ] تومان در تاریخ [تاریخ] به شما توسط شرکت آسان سیستم مبنا واریز گردید.

## ۶-۴- تنظیمات الگوی شماره

با استفاده از این قسمت می توان به شماره رسیدهای الگوی مناسبی تنظیم کرد تا به ترتیب دلخواه شماره رسید زده شود. برای اینکار از منو تنظیمات، گزینه تنظیمات الگوی شماره را انتخاب کنید تا فرم زیر باز شود.

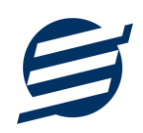

|                                                                                       | -                 |      | فاكتور: فاكتور خريد  |  |  |  |
|---------------------------------------------------------------------------------------|-------------------|------|----------------------|--|--|--|
| یمات فاکتور انتخابی                                                                   |                   |      |                      |  |  |  |
| نماد                                                                                  | کلید واژه         | نماد | کلید واژه            |  |  |  |
| [N2]                                                                                  | شمارنده دو رقمی   | [S4] | سال چهار رقمی        |  |  |  |
| [N3]                                                                                  | شمارنده سه رقمی   | [S2] | سال دو رقمې          |  |  |  |
| [N4]                                                                                  | شمارنده چهار رقمی | [Q]  | ماه                  |  |  |  |
| [N5]                                                                                  | شمارنده پنج رقمی  | [R]  | .وز                  |  |  |  |
| [N6]                                                                                  | شمارنده شش رقمی   | [Y4] | سال میلادی چهار رقمی |  |  |  |
| [N7]                                                                                  | شمارنده هفت رقمی  | [Y2] | سال میلادی دو رقمی   |  |  |  |
| [N8]                                                                                  | شمارنده هشت رقمی  | [M]  | ماه میلادی           |  |  |  |
| [N9]                                                                                  | شامرنده نه رقمی   | [D]  | وز میلادی            |  |  |  |
| B[S2][M][D][N5]<br>نمونه شماره فاکتور به تاریخ امروز با عدد شماره 15:<br>B00052300015 |                   |      |                      |  |  |  |
| نوع ریست شمارنده: (هر سال →                                                           |                   |      |                      |  |  |  |

ابتدا نوع الگو را انتخاب کرده تا تنظیمات الگوی شماره مربوطه مشاهده شود. هر الگو شامل چندین متغیر مخصوص به خود می باشد (بطور مثال سال، ماه و شمارنده دو رقمی). در این نرم افزار، این متغیرها را کلید واژه می نامیم. برای اضافه نمودن کلید واژه در عبارت الگو کافیست پس از تعیین مکان کلید واژه در عبارت الگو، روی آن دابل کلیک کنید. به عنوان مثال برای تنظیم الگوی فاکتور فروش 3000، 2002، 2003 و ... فقط کافی است عبارت [N4] بنویسید. با استفاده از بخش ریست شمارنده می توان شمارنده را به حالت اولیه تنظیم کرد مثلا اگر روی آن مین تعیین مکان کلید واژه در عبارت الگو کافیست پس از تعیین مکان کلید واژه در عبارت الگو، روی آن دابل کلیک کنید. به عنوان مثال برای تنظیم الگوی فاکتور فروش 3000 و 2003، 2003 و ... فقط کافی است عبارت [N4] بنویسید. با استفاده از بخش ریست شمارنده می توان شمارنده را به حالت اولیه تنظیم کرد مثلا اگر ریست برروی «هر ماه» باشد ابتدای هر ماه شمسی شماره از یک شروع خواهد شد.

# ۷- گزارشات

| 1 ← [ |   | بدیل به PDF          | گزارش 🖹 تبدیل به اکسل  | صفحه 🛛 کاغذ 🗛 🗠 🚡    | 🖶 چاپ 🧕 پیش تمایش 📘 تنظیمات ہ |
|-------|---|----------------------|------------------------|----------------------|-------------------------------|
| 2 ← [ | • | 💌 بازه زمانی: دلخواه | ▼ تا تارىخ: 1397/08/30 | از تاريخ: 1397/07/29 | انتخاب شخص:                   |
|       |   |                      |                        | 3 ←                  | نرتیب صعودی 🗸                 |
|       |   |                      |                        | 4 🔶                  | کد دریافت                     |
|       |   |                      |                        |                      | √ رديف<br>⊺البخثيت            |
|       |   |                      |                        |                      | √ کد دریافت                   |
|       |   |                      |                        | 5 🔶                  | ∨ تاريخ<br>کا ناه شخه         |
|       |   |                      |                        |                      | ✓ نائر شخص                    |
|       |   |                      |                        |                      | ⊻ توضيحات                     |
|       |   |                      |                        |                      | ∕ مبلغ (کرون)                 |

برای بدست آوردن خروجی مورد نیاز، می توانید از بخش گزارشات استفاده نمائید.

فرمت کلی گزارشات در شکل بالا نشان داده شده است که در زیر هر یک شرح داده می شوند:

۱) تولبار اصلی: پس از انتخاب فیلترهای مورد نظر، برای تولید گزارش باید دکمه گزارش را کلیک کنید. پس
 ۱ز تولید گزارش، می توانید با زدن دکمه تبدیل به اکسل و یا PDF ، گزارش را با فرمت دلخواه، ذخیره

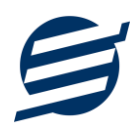

نمایید. همچنین با استفاده از این بخش می توانید نوع کاغذ برای چاپ را انتخاب کرده و پیش نمایشی از گزارش را در کاغذ انتخابی مشاهده نمایید.

برای چاپ بهتر گزارشات، پس از تهیه گزارش، ابتدا به تنظیمات صفحه مراجعه کنید و اندازه صفحه را انتخاب کرده و مقادیر Headers and Footers را در حالت Empty قرار داده و تیک گزینه Print Background Colors and Images را بزنید.

- ۲) تولبار فیلتر: با استفاده از این تولبار می توانید گزارش را برای یک بازه زمانی خاص و یا فرد خاص (یا هر نوع فیلتری که فرم گزارش در اختیار شما می دهد) تهیه نمایید.
  - ۳) انتخاب نحوه مرتب سازی گزارش (صعودی یا نزولی)
  - ۴) انتخاب فیلدی که می خواهید گزارش بر اساس آن مرتب شود.
  - ۵) انتخاب فیلدهایی که می خواهید در گزارش نمایش داده شوند.

گزارشات به دو گروه گزارشات پایه و اصلی تقسیم می شوند که در زیر هر یک شرح داده می شوند:

#### ۷-۱- گزارش اشخاص

فرم گزارش اضخاص برای گزارشگیری اطلاعات مشتری ها ساخته شده است، توسط آن میتوان تمامی اطلاعات مشتری را گزارشگیری و چاپ کرد (مراحل و تنظیمات چاپ در ادامه این راهنما توضیح داده شده است). این گزارش قابلیت مرتب سازی، تبدیل به اکسل و تبدیل به PDF را دارا می باشند.

#### ۷-۲- گزارش کالاها

فرم گزارش کالاها برای گزارشگیری اطلاعات کالاها ساخته شده است، توسط آن میتوان تمامی اطلاعات کالاها را گزارش کالاها را گزارش کرد. کالاها را گزارشگیری و چاپ کرد. همچنین با استفاده از انتخاب گروه و زیرگروه می توان این گزارش را فیلتر کرد. این گزارش نیز قابلیت مرتب سازی، تبدیل به اکسل و تبدیل به PDF را دارا می باشند.

#### ۷-۳- گزارش خدمات

توسط این فرم لیست خدمات ثبت شده در سیستم قابل گزارشگیری می باشد.

#### ۷-۴- گزارش سفارشات

فرم گزارش سفارشات برای گزارشگیری اطلاعات سفارشات ساخته شده است، توسط آن میتوان تمامی اطلاعات یک سفارش را بر پایه از تاریخ تا تاریخ و وضعیت سفارش گزارشگیری و چاپ کرد. همچنین با استفاده از انتخاب مشتری و کالا می توان این گزارش را فیلتر کرد. چنانچه نوع گزارش براساس کالا تنظیم گردد گزارشگیری با تفکیک کالا انجام می گیرد. این گزارش نیز همانند گزارشات قبلی قابلیت مرتب سازی، تبدیل به اکسل و تبدیل به PDF را دارا می باشند.

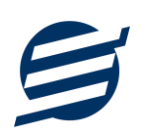

# ۸– نمودار

با استفاده از فرمهای گزارشات نمودار می توان نمودار اطلاعات موجود در سیستم را ترسیم کرد.

## ۸–۱– گزارش نمودار سفارشات

با استفاده از این فرم میتوان نمودار سفارش ها را رسم کرد. این نمودار را می توان در انواع نمودارهای میله ای، خطی، سطری، مساحتی، پراکندگی، دایره ای و دایره ای سه بعدی ترسیم کرد. بازه زمانی نمودار را می توان بصورت روزانه، ماهانه، فصل یا سالانه و بصورت از تاریخ تا تاریخ انتخاب نمود. انواع فیلترهای مختلف همانند انتخاب شخص، گروه شخص، وضعیت سفارش، نام کالا و ... می توان برروی گزارش اعمال کرد. همچنین می توان داده های نمودار را بصورت متنی گزارشگیری کرده و تبدیل به اکسل و PDF نمود.

## ۹– امکانات

امکانات کاربردی نرم افزار در این بخش قابل استفاده است:

## ۹–۱– دفترچه تلفن

با استفاده از این فرم می توان لیست دفترچه تلفن را مشاهده و مدیریت کرد.

## ۲-۹- یاد آوری ها

توسط این فرم می توان لیست یادآوری ها را مدیریت کرد و یک یادآوری به سیستم اضافه نمود.

## ۹-۳- ارسال پیامک

با استفاده از این فرم می توانید به اشخاص مورد نظر پیامک ارسال نمائید. نحوه تنظیمات ارسال متن، همانند موارد اشاره شده در تنظیمات نحوه ارسال است.

#### ۹-۴- ماشین حساب

با استفاده از این گزینه ماشین حساب ویندوز باز می شود.

# ۹-۵- ارسال مبلغ به کارت خوان

با استفاده از این فرم می توان مبلغ دلخواه را به کارت خوان انتخاب شده ارسال کرد و نتیجه را مشاهده نمود.

#### ۹-۶- تاریخ و زمان

با استفاده از این گزینه تاریخ و زمان روز جاری قابل نمایش است، لازم به ذکر است تاریخ به سه حالت شمسی، قمری و میلادی نمایش داده می شود.

## ۹–۷– سرگرمی

با استفاده از این گزینه بخش بازی ها و سرگرمی باز می شود و می توان سرگرمی مورد نظر را انتخاب و بازی کرد.

# ۱۰- پشتیبانی

امکانات تهیه و بازیابی پشتیبان در این بخش است:

۱۰–۱۰ تهیه پشتیبان

با استفاده از فرم تهیه پشتیبان میتوان با انتخاب مسیر از اطلاعات نرمافزار پشتیبان گرفت. پیشنهاد می شود برنامه ای مدونی جهت کپی پشتیبان از اطلاعات نرم افزار تهیه نمایید. بازیابی اطلاعات بر پایه این کپی های پشتیبان امکان پذیر است. لازم به ذکر است می توان از سیستمی به سیستم دیگر پشتیبان گرفت.

## ۲-۱۰ بازیابی پشتیبان

با استفاده از فرم بازیابی پشتیبان میتوان با انتخاب مسیری که فایلهای پشتیبان در آن قرار دارند اطلاعات نرمافزار را بر پایه پشتیبان انتخاب شده بازیابی نمود.

## ۱۰–۳– تنظیمات پشتیبان خودکار

با استفاده از این فرم می توان پشتیبانی گیری خودکار را در بازه های زمانی مشخص تنظیم نمود که هنگام خروج از نرم افزار پشتیبانی بصورت خودکار انجام خواهد شد.

## ۱۰–۴– بهینه سازی پایگاه داده

توسط این فرم می توان اطلاعات ذخیره شده در پایگاه داده را بهینه سازی و اصلاح کرده و حجم پایگاه داده را کاهش داد.

## ۱۰–۵– سال مالی جدید

توسط این فرم می توان یک سال مالی جدید در نرم افزار ایجاد کرد، با انتخاب یک سال می توان تا انتهای آن سال حساب ها را بست و سال مالی جدید ایجاد کرد. عملیات ایجاد سال مالی جدید:

پاک کردن اطلاعات سفارشات تا انتهای سال انتخاب شده

## ۱۰-۶- پاک کردن اطلاعات

توسط این فرم می توان اطلاعات نرم افزار را بصورت کامل پاک کرد و اطلاعات نرم افزار را به حالت اولیه برگرداند. پاک کردن اطلاعات در این نرم افزار در سه سطح قابل انجام است:

- پاک کردن اطلاعات سفارشات: حذف اطلاعات سفارشات شامل لیست سفارشات
- پاک کردن اطلاعات محصولات: حذف اطلاعات محصولات شامل اطلاعات سفارشات و لیست محصولات

**پاک کردن کل اطلاعات:** حذف کلیه اطلاعات شامل اطلاعات سفارشات، اطلاعات محصولات، اشخاص، گروه اشخاص، واحدها، کاربران، دفترچه تلفن و یادآوری ها

# ۱۰-۷- پشتیبان گیری اینترنتی

اگر شما دارای سرور بوده و نیازمند ارسال پشتیبان به سرور مورد نظر هستید، میتوانید از این گزینه استفاده نمایید. در این بخش می توانید پشتیبان را به صورت دستی و یا خودکار آپلود کنید. در این نرم افزار امکان ارسال پشتیبان به سرور FTP و سرور SMTP فراهم شده است که در زیر هر یک شرح داده می شوند:

- FTP : باید آدرس سرور FTP، نام کاربری و کلمه عبور را ثبت کنید.
- SMTP: نیازمند ثبت آدرس سرور SMTP، پورت، فعال بودن SSL، نام کاربری، کلمه عبور، ایمیل فرستنده و گیرنده می باشید.
   توجه: نام کاربری، ایمیل فرستنده و ایمیل گیرنده می تواند یکسان باشد.

اگر شما نیازمند ارسال پشتیبان از طریق ایمیل هستید ولی دارای سرور SMTP نیستید با استفاده از اکانت جی میل و یاهو میل می توانید پشتیبان را ارسال نمایید. در این حالت به جای کلمه عبور از App Password استفاده می شود که نحوه تولید آن در زیر شرح داده شده است:

۲۰ ا- ورود به اکانت جی میل در مرورگر fmail.
 ۲۰ باز کردن صفحه مقابل در مرورگر https://myaccount.google.com
 ۲۰ باز کردن صفحه مقابل در مرورگر Security عنه Security از بخش yaccount.google.com
 ۲۰ خعال کردن روی App Password در بخش yaccount.google.com
 ۲۰ کلیک کردن روی App Password در بخش yaccount.google.com
 ۲۰ کلیک کردن روی App Name در مرورگر Create وی کلیک روی App Name و کلیک روی معیم دوری معیم دوری معیم دوری معیم دوری معیم دوری در معیم دوری در مرورگر App Name در مرورگر Yaccount.google.com
 ۲۰ نوشتن FasySoft در فیلد App Name و کلیک روی کلیک روی علیه روی کلیه عبور
 ۲۰ نگه داشتن روی نام و کلیک روی عکس پروفایل
 ۲۰ نگه داشتن روی نام و کلیک روی عکس پروفایل
 ۲۰ کلیک کردن روی App Passwords و کلیک روی معیم پروفایل
 ۲۰ کلیک کردن روی App Passwords و کلیک روی کریک روی روی کریک روی App Account and app و کلیک روی روی App Account and app و کلیک روی (App Account account account and account account a

۱۰–۸– تاریخچه پشتیبان گیری

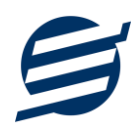

توسط این گزارش می توان تاریخچه عملیات پشتیبان گیری دستی یا خودکار و عملیات بازیابی پشتیبان را گزارش گیری کرد.

۹-۱۰– تاریخچه عملیات کاربران

توسط این گزارش میتوان تاریخچه عملیات کاربران نرم افزار (ثبت و ویرایش) کلیه داده های ثبت شده را گزارشگیری کرد.

۱۱- تنظیمات چاپ

قبل از گزارشگیری نوع کاغذ (A4 یا A5) را مشخص کرده و دکمه گزارش را کلیک کنید.

Print در قسمت تنظیمات صفحه ابتدا نوع کاغذ (A4 یا A5) را مشخص کنید، سپس گزینه Headers and Footers را در Background Colors and Images را در حالت Empty قرار دهید.

با استفاده از دکمه پیش نمایش می توانید گزارش خود را بررسی کنید.

با استفاده از دکمه چاپ گزارش خود را چاپ نمایید.

۱۲– تماس با ما

جهت تماس با شرکت آسان سیستم مبنا و یا ارسال پیشنهادات و انتقادات خود می توانید به یکی از روشهای زیر عمل نمایید:

۱- تماس با شماره های موجود در آدرس https://easysoft.ir/Contact

۲- ارسال پیام از طریق آدرس https://product.easysoft.ir/Contact

۳- ارسال ایمیل به info@easysoft.ir

+- ارسال نظر از طريق آدرس https://product.easysoft.ir/Comment?pid=8